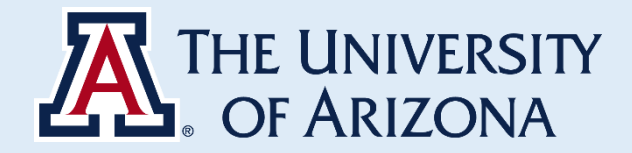

# **INSTRUCTIONS TO CREATE REGENTS' PROFESSOR ACCOUNT**

#### **Creating Regents' Account**

- Go to UAccess Financials
- Search "Account" and click "Create Account" on the top right corner

# UAccess | Financials

| 希 номе 🤇 🔇                          |                                    |                                             |                |
|-------------------------------------|------------------------------------|---------------------------------------------|----------------|
| account                             | ACCOUNTING                         | Sub-Account                                 | ×              |
|                                     | Current Account Balance            | Account Type                                |                |
| Activities Reference Administration | Shipping Account                   | Accounting Period                           | ount Number    |
| ACCOUNTING                          | ACCOUNTS RECEIVABLE                | Basic Accounting Category                   |                |
| ΔCCOLINTS RECEIVARI E               | Organization Accounting Default    | Offset Account                              | ganization Cod |
| ACCOUNTRACEIVADEE                   | CHART OF ACCOUNTS                  | ProRate Journal Entry Account Line          |                |
| CAPITAL ASSETS                      | Account                            | ProRate Journal Entry Base Account          |                |
| CHART OF ACCOUNTS                   | Account Delegate                   | CONTRACTS & GRANTS                          | ports To Organ |
| CONTRACTS & GRANTS                  | Account Delegate Global            | Indirect Cost Recovery Exclusion By Account |                |
| Contracts Contracts                 | Account Delegate Global from Model | LABOR                                       | ount Type Co   |
| EFFORT CERTIFICATION                | Account Delegate Model             | Account Status (Base Funds)                 |                |
| LABOR                               | Account Global                     | Account Status (Current Funds)              |                |
| ORDERS                              |                                    |                                             | -Fund Group    |
| ORDERS                              |                                    |                                             |                |

#### • <u>Complete the account attributes with the following guidelines:</u>

| Account Number                 | 210XXXX                                       |
|--------------------------------|-----------------------------------------------|
| Account Name                   | LAST NAME of the Regents' Professor – REGENTS |
| Account Type Code              | OX - ORGANIZATIONAL OPERATIONS                |
| Sub-Fund Group Code            | IDCREG - IDC-Regents Fund (N3)                |
| Higher Education Function Code | IPR - Individual or Project Research          |
| Source Funds Code              | 710                                           |
| Account Restricted State Code  | N - NOT APPLICABLE                            |
| Budget Record Level Code       | N *-* No Budget                               |
| Account Sufficient Fund Code   | N - No Checking                               |
| Account Expense Guideline Text | Conform to university policy                  |
| Account Income Guideline Text  | Conform to university policy                  |
| Account Purpose Text           | Regents' Professor Faculty Name               |
| Tax Region Code                | NOSALESTAX                                    |
|                                |                                               |

• Click "Submit"

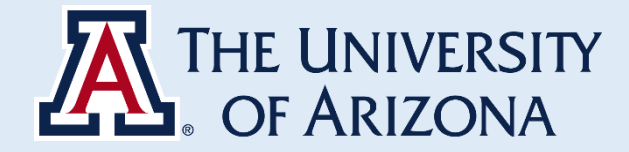

# SHORTCUT

### **Creating Regents' Account**

- Go to UAccess Financials
- Search "Account" and click "Account"
  - **UAccess** | Financials

| 倄 номе 🤇                            |                                    |                                             |                |
|-------------------------------------|------------------------------------|---------------------------------------------|----------------|
| account                             | ACCOUNTING                         | Sub-Account ×                               |                |
|                                     | Current Account Balance            | Account Type                                |                |
| Activities Reference Administration | Shipping Account                   | Accounting Period                           | ount Number    |
| ACCOUNTING                          | ACCOUNTS RECEIVABLE                | Basic Accounting Category                   |                |
|                                     | Organization Accounting Default    | Offset Account                              | ganization Cod |
| ACCOUNTS RECEIVABLE                 | CHART OF ACCOUNTS                  | ProRate Journal Entry Account Line          |                |
| CAPITAL ASSETS                      | Account                            | ProRate Journal Entry Base Account          |                |
| CHART OF ACCOUNTS                   | Account Delegate                   | CONTRACTS & GRANTS                          | ports To Organ |
| CONTRACTS & GRANTS                  | Account Delegate Global            | Indirect Cost Recovery Exclusion By Account |                |
|                                     | Account Delegate Global from Model | LABOR                                       | ount Type Co   |
| EFFORT CERTIFICATION                | Account Delegate Model             | Account Status (Base Funds)                 |                |
| LABOR                               | Account Global                     | Account Status (Current Funds)              | 5 10           |
| ORDERS                              |                                    |                                             | -Fund Group    |

• Type \*regents\* in the "Account Name"

| Action List       |
|-------------------|
|                   |
|                   |
| nber:             |
|                   |
| Code:             |
| 04                |
| rganization Code: |
|                   |
|                   |
|                   |
|                   |

• Click "Copy"

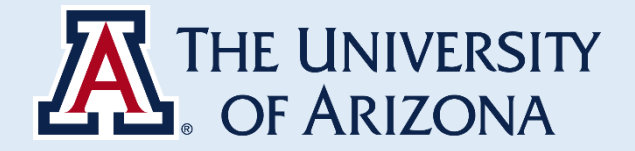

## UAccess | Financials

Action List Q Doc Search I Nina

| Search Results |               |                   |                       |                      |                               |                                 |                      |                       |                        |                       |                         |                            |         |                        |
|----------------|---------------|-------------------|-----------------------|----------------------|-------------------------------|---------------------------------|----------------------|-----------------------|------------------------|-----------------------|-------------------------|----------------------------|---------|------------------------|
| Actions        | Chart<br>Code | Account<br>Number | Account Name          | Organization<br>Code | Responsibility<br>Center Code | Reports To<br>Organization Code | Account<br>Type Code | Fund<br>Group<br>Code | Sub-Fund Group<br>Code | Fiscal Officer Name   | Account Manager<br>Name | Account Supervisor<br>Name | Closed? | Account<br>Create Date |
| edit copy      | <u>UA</u>     | 2101808           | BREIGER - REGENTS     | <u>0418</u>          | NO                            | <u>SBSC</u>                     | <u>OX</u>            | DI                    | <b>IDCREG</b>          | Miguel A Larios       | Francisco Pedroza       | Ronald L Breiger           | No      | 06/07/2016             |
| edit copy      | <u>UA</u>     | 2104772           | MALHOTRA -<br>REGENTS | <u>0413</u>          | NO                            | <u>SCNC</u>                     | <u>OX</u>            | DI                    | IDCREG                 | Lynn A Lane           | Timothy D Swindle       | Renu Malhotra              | No      | 06/08/2016             |
| edit copy      | <u>UA</u>     | 2106711           | GOHLKE - REGENTS      | <u>3504</u>          | NO                            | <u>ENRT</u>                     | <u>OX</u>            | DI                    | <b>IDCREG</b>          | Michelle Stone-Eklund | Sharon K Young          | Colin Greene Blakely       | No      | 06/07/2016             |
| edit copy      | <u>UA</u>     | 2107300           | BEVER - REGENTS       | 0431                 | NO                            | <u>SBSC</u>                     | <u>OX</u>            | DI                    | <b>IDCREG</b>          | Kimberley K Young     | Francisco Pedroza       | Thomas G Bever             | No      | 07/29/2011             |
| edit copy      | <u>UA</u>     | <u>2107351</u>    | LIVERMAN -<br>REGENTS | 3008                 | NO                            | SBSC                            | OX                   | DI                    | <b>IDCREG</b>          | Adriana T Kelly       | Francisco Pedroza       | Lynn Ann Staeheli          | No      | 10/24/2016             |

#### • <u>Change the account attributes accordingly. Account number and name should follow these guidelines:</u>

Account Number Account Name 210XXXX LAST NAME of the Regents' Professor – REGENTS

• Click "Submit"